# **INSTALLATION AND OPERATION MANUAL**

# MUSIC ALL\*

## DDA-2400DSP DDA-4400DSP

| $\bigcirc$ | DA Sorios       | POWER | USB   | CHANNEL    |            | ESC | SELECT     |            |
|------------|-----------------|-------|-------|------------|------------|-----|------------|------------|
| $\bigcirc$ |                 | 0 0   |       | О л<br>О в | A B 1000 K | 0   | $\bigcirc$ | $\bigcirc$ |
| $\bigcirc$ | - 🔆 DA Series — | POWER | U58 C |            | A 1 DEFA   | ESC | SELECT     |            |

MUSIC ALL #

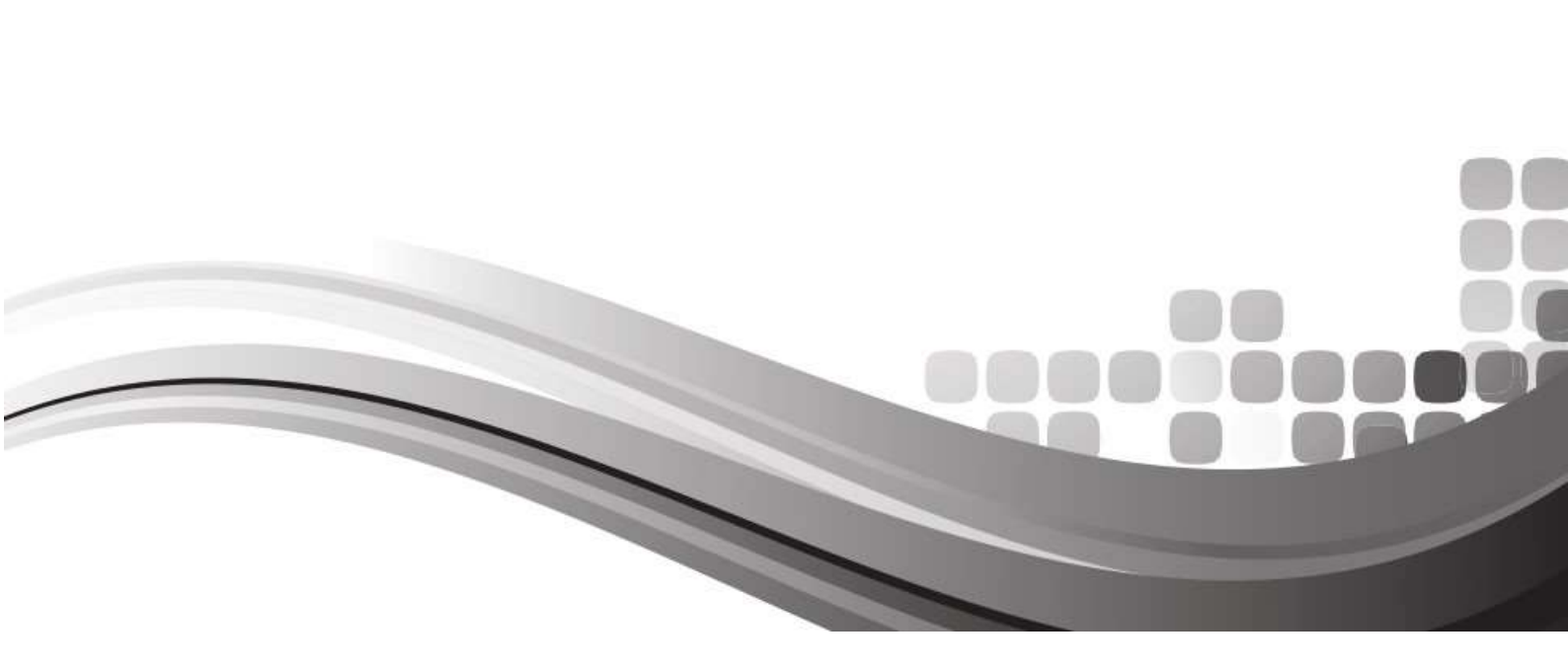

## Menu

| Chapter 1 | Introduction          | 3  |
|-----------|-----------------------|----|
| Chapter 2 | Technical parameters  | 4  |
| Chapter 3 | Functional structure  | 5  |
| Chapter 4 | Software installation | 8  |
| Chapter 5 | Software introduction | 9  |
| Chapter 6 | Function introduction | 10 |

## Chapter 1 Introduction

#### Output power

2\*800W @4Ω, 2\*400W @8Ω and 1\*1000W @8Ω / 100V (DDA-2400DSP) or 4\*800W @4Ω, 4\*400W @8Ω and 2\*1000W @8Ω / 100V (DDA-4400DSP).

The amplifiers support constant pressure 100V (1000W@10 $\Omega$ ). They monitor the status and DSP adjustments can be done in real-time and remotely. Available DSP functions are noise gate, matrix mixer, PEQ, crossover, delay, compressor and limiter. Analog and Dante® inputs.

### Applications

Meeting Room Medium/Big conference room School Restaurant Shopping mall

### Features

- ▲ Analog and Dante® inputs
- ▲0dBu/6dBu sensitivity adjustment for each input
- ▲ Remote standby (and wake) amplifier
- ▲ Color IPS LCD display
- ▲ Support balanced XLR input and unbalanced RCA input
- ▲ Software selectable working modes: stereo, bridge, mono, free matrix
- ▲ Control interface: USB and RJ45 by TCPIP protocol, configuring RS232, RS485 central control interface, supporting GPIO external expansion control interface
- ▲ Support Constant Pressure and Resistance : 100V, 8Ω, 4Ω

## Chapter 2 Technical parameters

| Input PEQ           | 31 PEQS                                                                             |
|---------------------|-------------------------------------------------------------------------------------|
| Output PEQ          | 10 PEQS                                                                             |
| Crossover           | Butterworth, Bessel, Linkwitz 6~24                                                  |
| Delay               | Input delay: 0-80ms / Output delay: 0-20ms                                          |
| Output Compressor   | Knee, Threshold, Attack, Ratio, Release                                             |
| Output Limiter      | Threshold 90dBu~21dBu Release 1~2895ms                                              |
| DSP Presets         | 30 (one for factory preset)                                                         |
| Control port        | TCP/IP, USB, RS485, RS232, GPIO                                                     |
| Network             | Rj45 ,TCP/IP,100/1000 Mbps                                                          |
| Channel             | 4                                                                                   |
| Power               | 4*400W@8Ω 4*800W@4Ω                                                                 |
| Bridge Power        | 2*1000W@8Ω                                                                          |
| Input Interface     | Balanced 4*XLR; Unbalanced 4*RCA                                                    |
| Output Interface    | 4*Terminal                                                                          |
| Cooling Mode        | 2*fans intelligent control                                                          |
| Gain                | 6dBu: 30dB (29.5 times); 0dBu: 36dB (31.1 times)                                    |
| Maximum Input Level | 6dB: 16dBu (4.9V)                                                                   |
| SNR                 | 6dBu: 94dB; 0dBu: 94dB                                                              |
| Frequency Response  | 20Hz ~ 20kHz (±0.5dB)@1W,8Ω                                                         |
| THD+N               | <0.1%@1W-full power                                                                 |
| Sample Rate         | 48K/24bit                                                                           |
| Channel Isolation   | <-70dB                                                                              |
| Work Mode           | Stereo, Bridge, Mono, free Matrix                                                   |
| Remote Control      | Standby, Wake, DSP functions                                                        |
| Amplifier Monitor   | Temperature, Power, Current and Voltage                                             |
| Constant Pressure   | 100V 8Ω 4Ω                                                                          |
|                     | 2 sharmala (DDA 2400DCD) / 4 sharmala (DDA 4400DCD)                                 |
| Dante®              | 2 channels (DDA-2400DSP) / 4 channels (DDA-4400DSP)                                 |
| Display             | 320x320pixei IPS LCD                                                                |
|                     | DSP limiter, High temperature, DC, high frequency, short circuit, back EMF,         |
| Drataction Made     | nock ourrent limiter. Rock EME, Surge ourrent limiter, startup delay, nower arouit  |
| FIOLECLIOIT MIDDE   | peak current infiner, back EMF, Surge current infiner, startup delay, power circuit |
|                     | breaker protection, power over voltage / under voltage protection                   |
| PC Software         | Available                                                                           |
| Weight              | 3.6kg                                                                               |
| Size                | 483*390*44.5                                                                        |
| Power Supply        | 110~230VAC                                                                          |

4

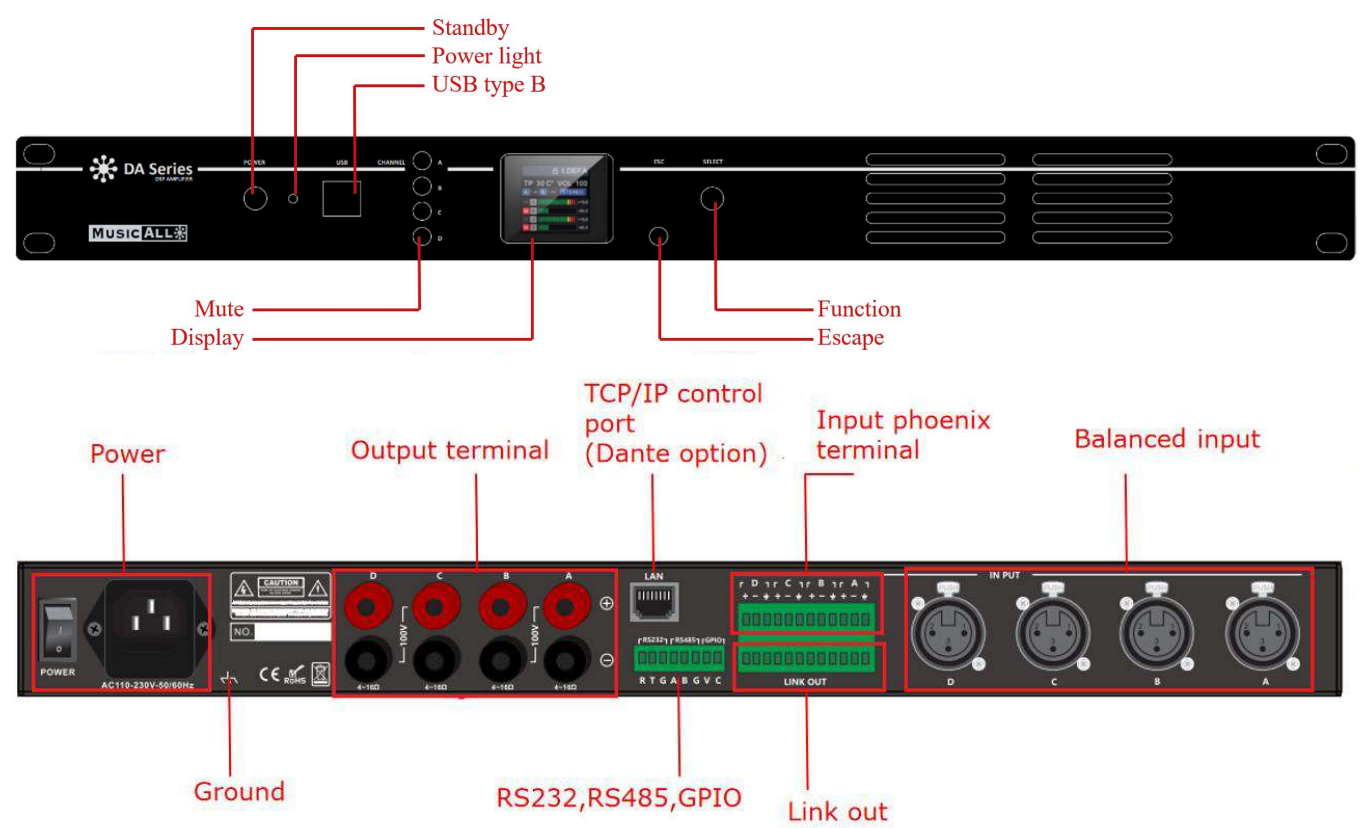

## Chapter 3 Functional Structure

## 3.1 Display interface

## 3.1.1 Main page

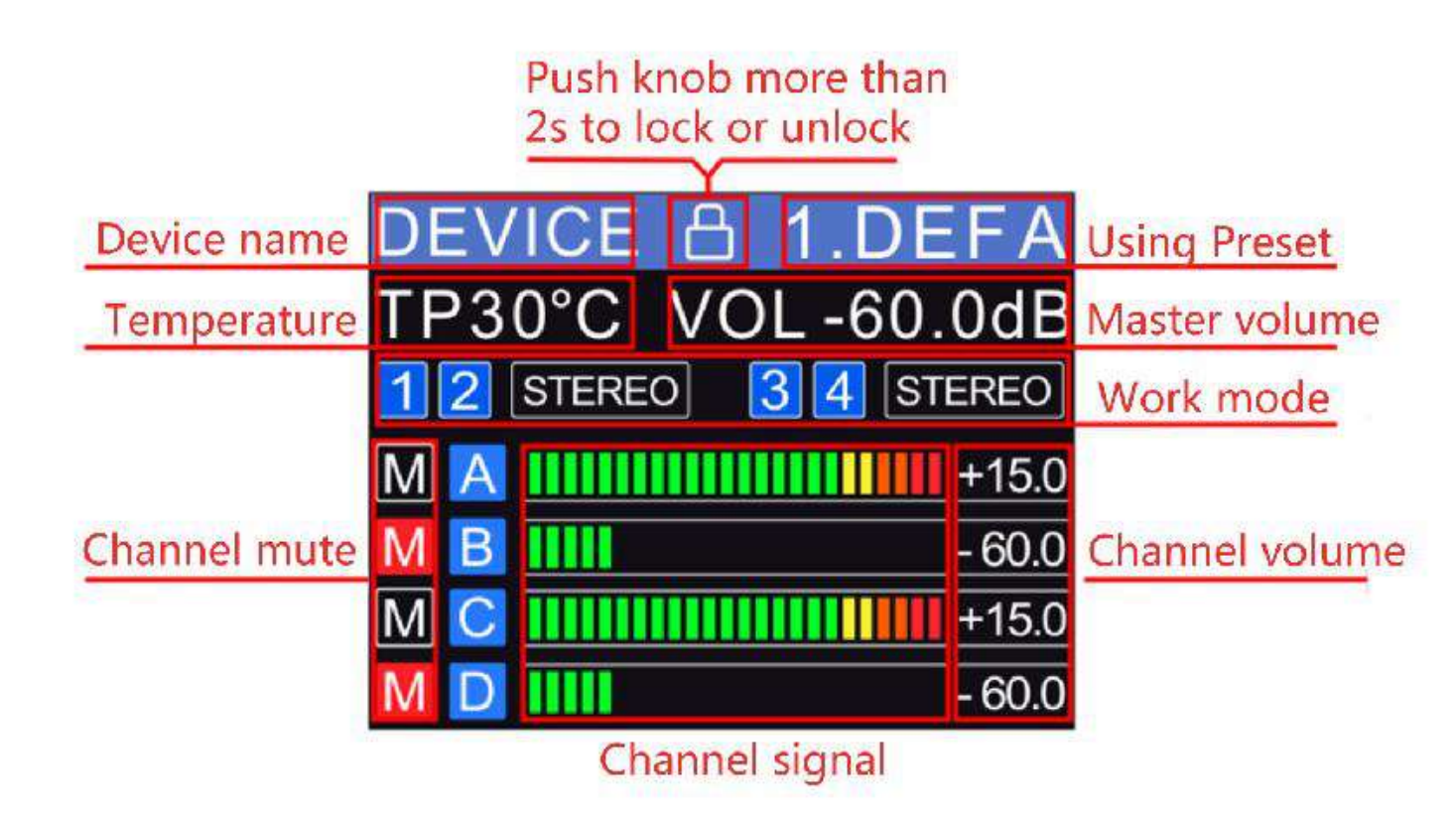

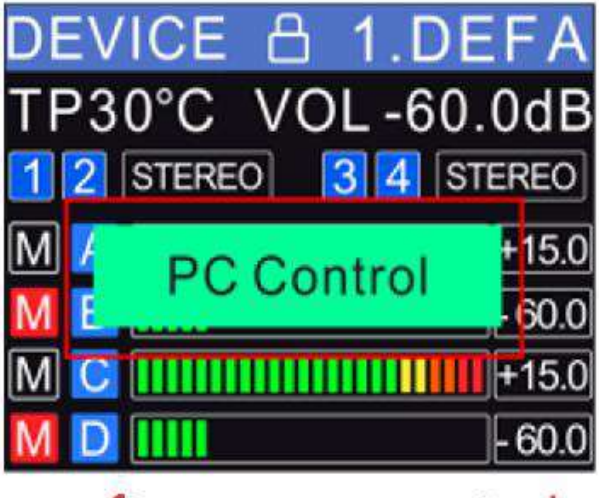

software connected

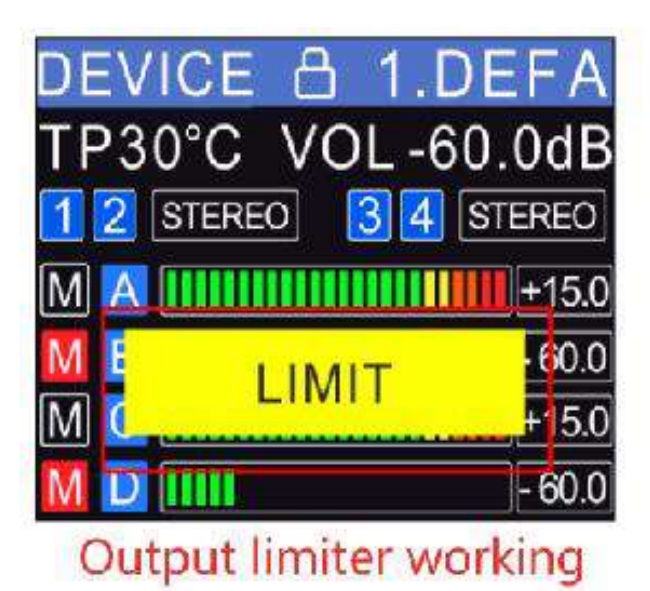

## 3.1.2 Menu page

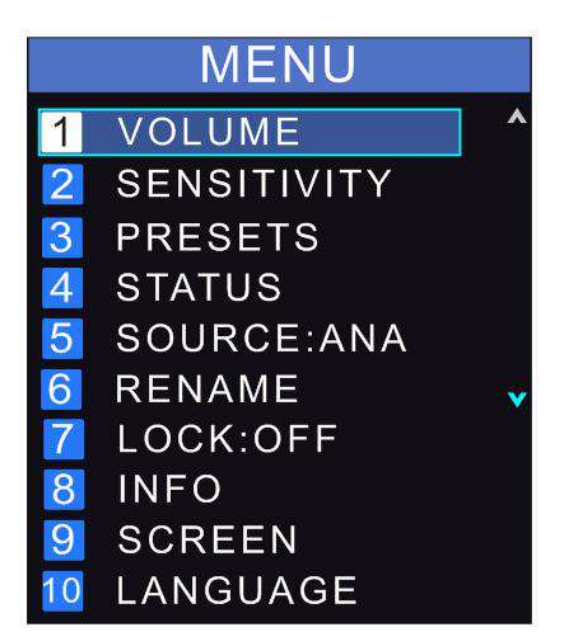

| VOLUME |         |      |  |  |  |  |  |  |  |
|--------|---------|------|--|--|--|--|--|--|--|
| INA    | 0.0dB   | M ^  |  |  |  |  |  |  |  |
| IN B   | -59.0dB | Μ    |  |  |  |  |  |  |  |
| IN C   | 0.0dB   | Μ    |  |  |  |  |  |  |  |
| IN D   | 0.0dB   | M    |  |  |  |  |  |  |  |
| OUT1   | 0.0dB   | M    |  |  |  |  |  |  |  |
| OUT2   | 0.0dB   | Μ    |  |  |  |  |  |  |  |
| OUT3   | 0.0dB   | Μ    |  |  |  |  |  |  |  |
| OUT4   | 0.0dB   | Mv   |  |  |  |  |  |  |  |
|        | Volume  | Mute |  |  |  |  |  |  |  |

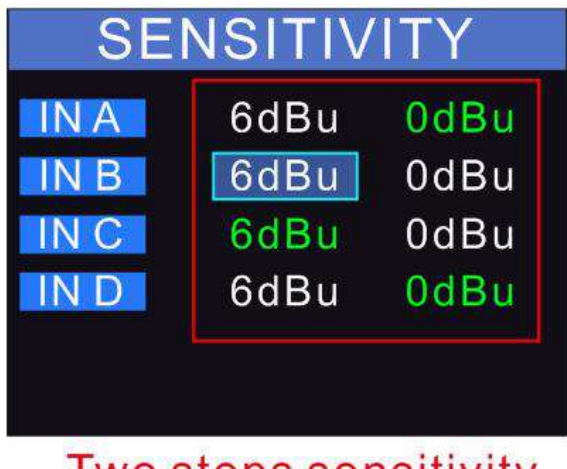

Two steps sensitivity

## RENAME

Device

INFO

MFRS:factory
SW V :V1.01.01
HW V :V0.02.00

## LANGUAGE

1 English

2 简体中文

Set the working mode (STEREO/PARALLEL/BRIDGE/MATRIX) of the amplifier under the STATUS tab. Select the input channels (A/B/C/D) you want to use.

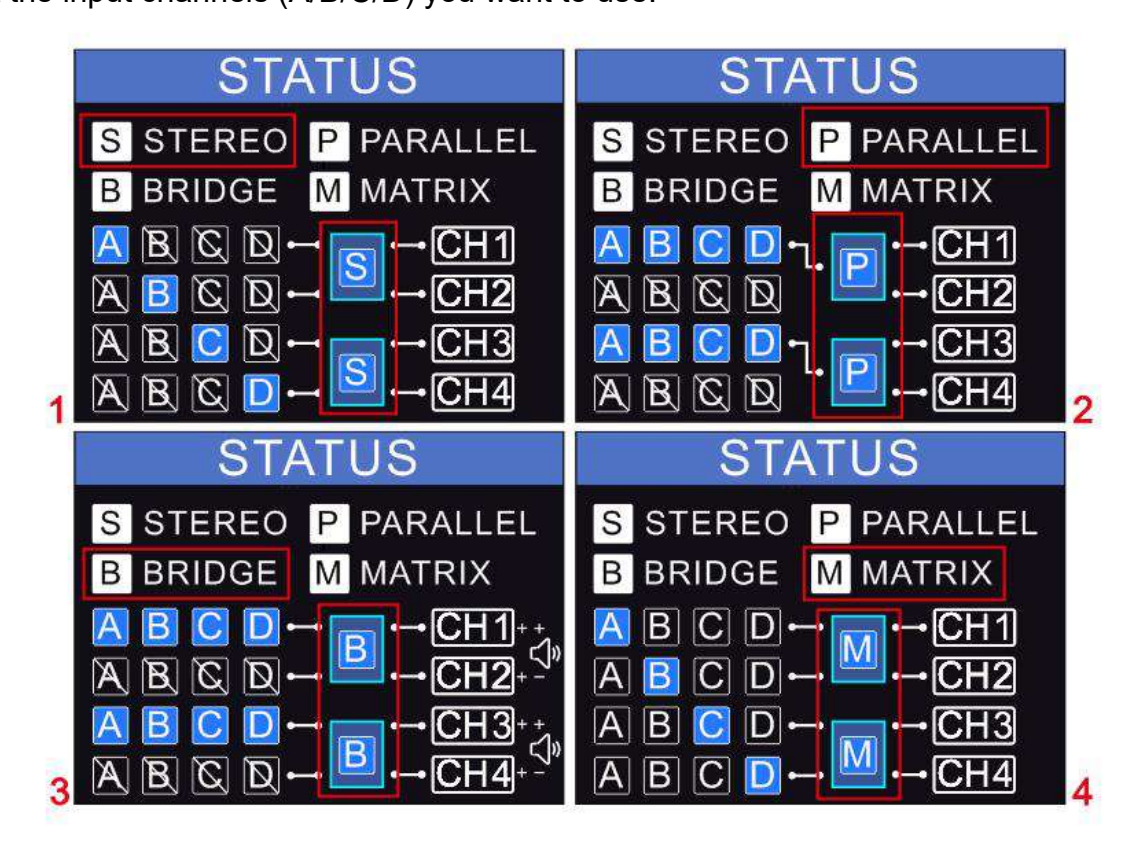

## Chapter 4 Software installation

The software provides users with a fast interface to control the amplifier, the configuration parameters can be stored in the preset files, so it is convenient to recall, reset or start a different application.

## 4.1 Operating Environment

The software supports installation on Windows systems with win7/win8/win10/win11 which must be operating with Microsoft.NET Framework 4.0.

### 4.2 Installation

The software is a installation-free tool, just double click to start the software.

#### 4.3 Software operation

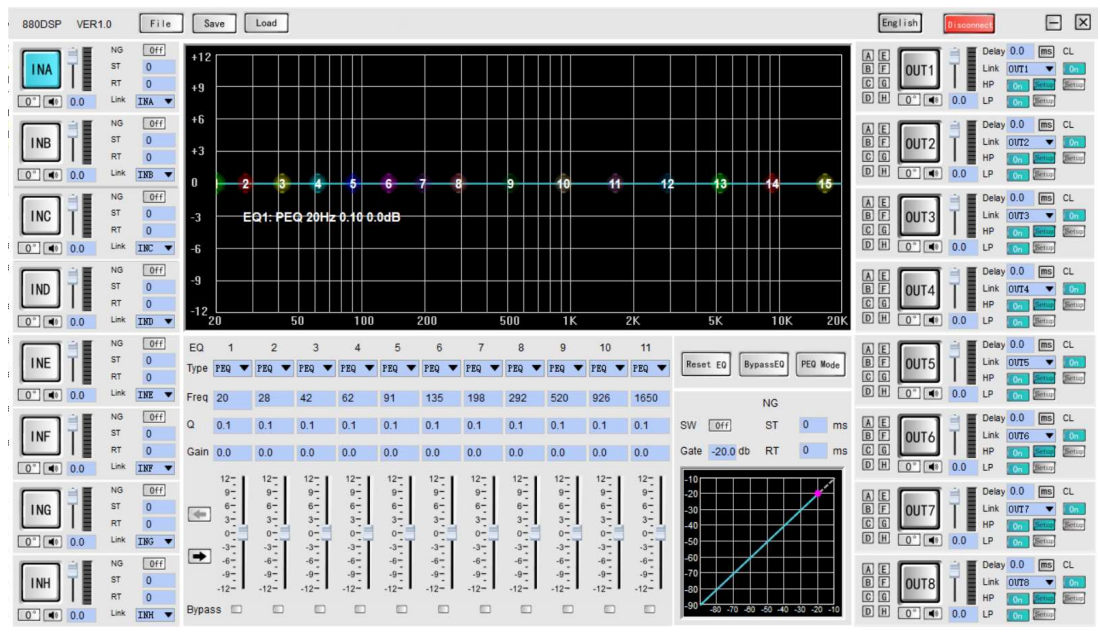

Picture 4.3 Software Main Interface

## Chapter 5 Software introduction

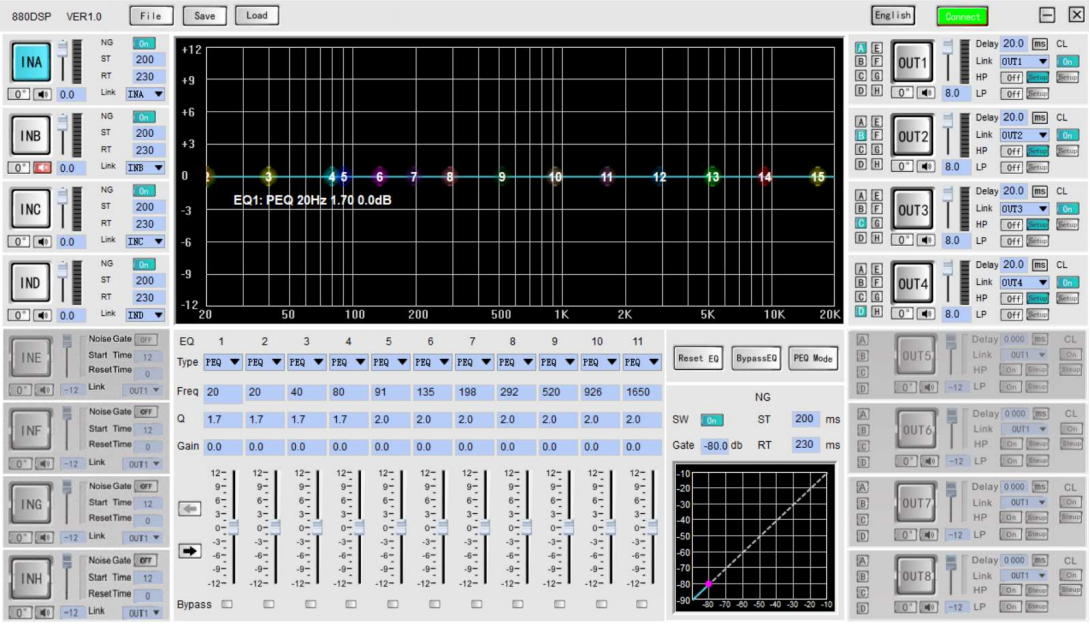

Picture 5.0 Software Theme Interface

After connecting the device the software will show the available channels.

#### 5.1 Menu

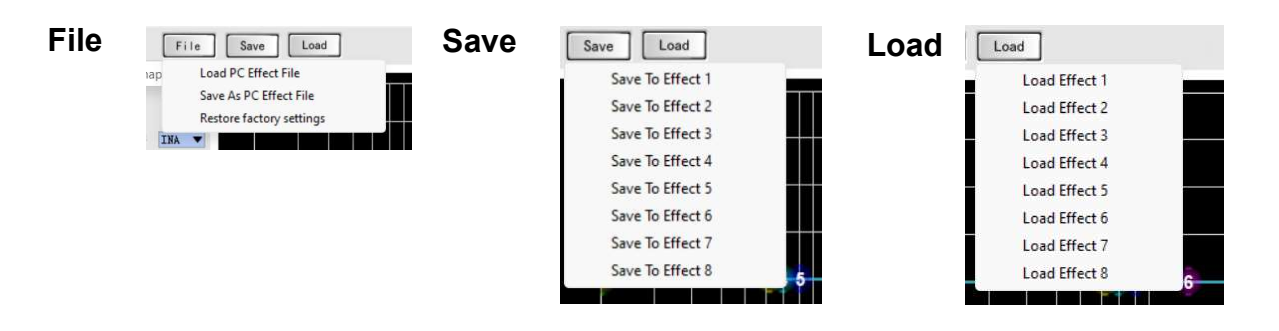

## Chapter 6 Function Introduction

## 6.1 The main interface of the Input module.

Click on the channel selection button In<sub>x</sub>, to edit the settings.

| Select channel for s | setup —  | NG     | On    | Noise Gate ON/OFF     |
|----------------------|----------|--------|-------|-----------------------|
| Invert Phase         |          | ST     | 200 - | Signal Threshold      |
| Mute                 | - I 🛄 I  | RT     | 230 - | Release Time          |
| Gain —               | 0° 🔹 0.0 | ) Link | INA 💌 | Copy channel settings |
|                      |          |        |       |                       |

The software shows the corresponding setup screens:

| EQ   | 1                                                        | 2                                           | 3                                                                                                    | 4                                                        | 5                                                  | 6                                                                                                    | 7                                                        | 8                                           | 9                                                                                                    | 10                                                       | 11                                                       |
|------|----------------------------------------------------------|---------------------------------------------|----------------------------------------------------------------------------------------------------|----------------------------------------------------------|----------------------------------------------------|----------------------------------------------------------------------------------------------------|----------------------------------------------------------|---------------------------------------------|----------------------------------------------------------------------------------------------------|----------------------------------------------------------|----------------------------------------------------------|
| Туре | PEQ 🔻                                                    | PEQ 🔻                                       | PEQ 🔻                                                                                                    | PEQ 🔻                                                    | PEQ 🔻                                              | PEQ 🔻                                                                                                    | PEQ 🔻                                                    | PEQ 🔻                                       | PEQ 🔻                                                                                                 | PEQ 🔻                                                    | PEQ 🔻                                                    |
| Freq | 20                                                       | 20                                          | 40                                                                                                    | 80                                                       | 100                                                | 200                                                                                                    | 400                                                      | 600                                         | 800                                                                                                   | 1000                                                     | 2000                                                     |
| Q    | 1.7                                                      | 1.7                                         | 1.7                                                                                                    | 1.7                                                      | 1.7                                                | 1.7                                                                                                    | 1.7                                                      | 1.7                                         | 1.7                                                                                                   | 1.7                                                      | 1.7                                                      |
| Gain | 0.0                                                      | 0.0                                         | 0.0                                                                                                    | 0.0                                                      | 0.0                                                | 0.0                                                                                                    | 0.0                                                      | 0.0                                         | 0.0                                                                                                   | 0.0                                                      | 0.0                                                      |
| +    | 12-<br>9-<br>6-<br>3-<br>0-<br>-3-<br>-6-<br>-9-<br>-12- | 12-<br>9-<br>6-<br>3-<br>0-<br>-3-<br>-<br> | 12-<br>9-<br>6-<br>3-<br>0-<br>-<br>-<br>-<br>-<br>-<br>-<br>-<br>-<br>-<br>-<br>-<br>-<br>-<br>-<br>-<br>- | 12-<br>9-<br>6-<br>3-<br>0-<br>-3-<br>-6-<br>-9-<br>-12- | 12-<br>9-<br>3-<br>0-<br>-3-<br>-6-<br>-9-<br>-12- | 12-<br>9-<br>6-<br>3-<br>0-<br>-3-<br>-<br>-<br>-<br>-<br>-<br>-<br>-<br>-<br>-<br>-<br>-<br>-<br>-<br>- | 12-<br>9-<br>6-<br>3-<br>0-<br>-3-<br>-6-<br>-9-<br>-12- | 12-<br>9-<br>6-<br>3-<br>0-<br>-3-<br>-<br> | 12-<br>9-<br>6-<br>3-<br>-<br>-<br>-<br>-<br>-<br>-<br>-<br>-<br>-<br>-<br>-<br>-<br>-<br>-<br>-<br>- | 12-<br>9-<br>6-<br>3-<br>0-<br>-3-<br>-6-<br>-9-<br>-12- | 12-<br>9-<br>6-<br>3-<br>0-<br>-3-<br>-6-<br>-9-<br>-12- |
| Bypa | ss 🗖                                                     |                                             |                                                                                                    |                                                          |                                                    |                                                                                                    |                                                          |                                             |                                                                                                    |                                                          |                                                          |

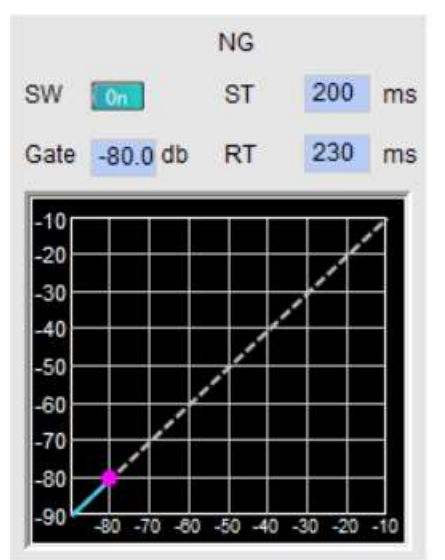

### 6.1 The main interface of the Output module.

Click on the channel selection button In<sub>x</sub>, to edit the settings.

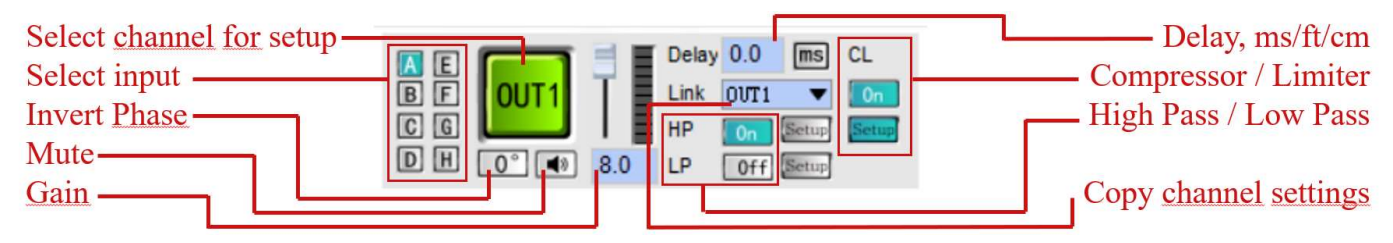

The software shows the corresponding setup screens:

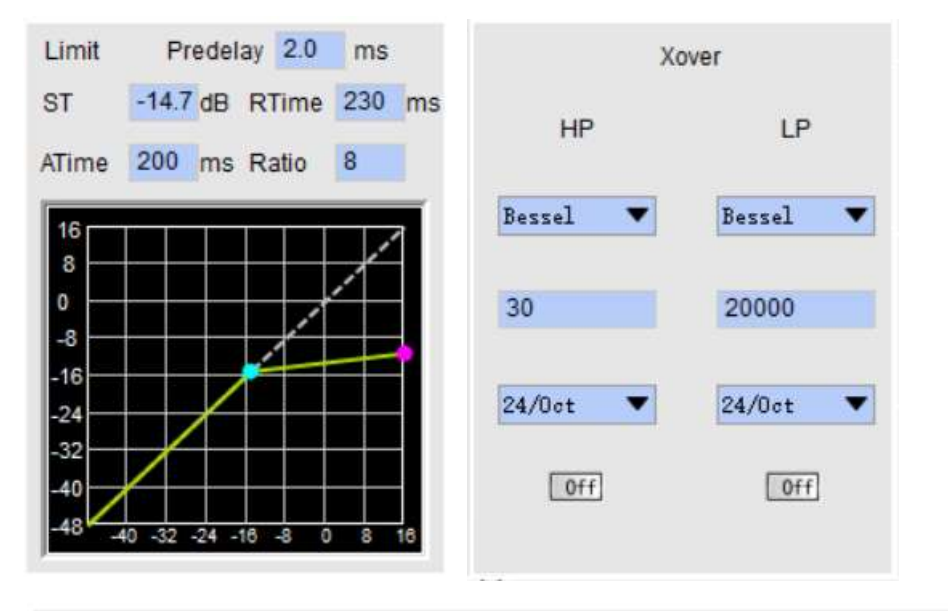

| EQ   | 1                                                        | 2                                                                                                    | 3                                                                                                    | 4                                                         | 5                                                         | 6                                                        | 7                                                        | 8                                                                                                    | 9                                                                                                    | 10                                                        | 11                                                 |
|------|----------------------------------------------------------|----------------------------------------------------------------------------------------------------|----------------------------------------------------------------------------------------------------|-----------------------------------------------------------|-----------------------------------------------------------|----------------------------------------------------------|----------------------------------------------------------|----------------------------------------------------------------------------------------------------|----------------------------------------------------------------------------------------------------|-----------------------------------------------------------|----------------------------------------------------|
| Туре | PEQ 🔻                                                    | PEQ 🔻                                                                                                 | PEQ 🔻                                                                                                 | PEQ 🔻                                                     | PEQ 🔻                                                     | PEQ 🔻                                                    | PEQ 🔻                                                    | PEQ 🔻                                                                                                 | PEQ 🔻                                                                                                  | PEQ 🔻                                                     | PEQ 🔻                                              |
| Freq | 20                                                       | 20                                                                                                    | 40                                                                                                    | 80                                                        | 100                                                       | 200                                                      | 400                                                      | 600                                                                                                   | 800                                                                                                    | 1000                                                      | 2000                                               |
| Q    | 1.7                                                      | 1.7                                                                                                   | 1.7                                                                                                   | 1.7                                                       | 1.7                                                       | 1.7                                                      | 1.7                                                      | 1.7                                                                                                   | 1.7                                                                                                    | 1.7                                                       | 1.7                                                |
| Gain | 0.0                                                      | 0.0                                                                                                   | 0.0                                                                                                   | 0.0                                                       | 0.0                                                       | 0.0                                                      | 0.0                                                      | 0.0                                                                                                   | 0.0                                                                                                    | 0.0                                                       | 0.0                                                |
| •    | 12-<br>9-<br>6-<br>3-<br>0-<br>-3-<br>-6-<br>-9-<br>-12- | 12-<br>9-<br>6-<br>3-<br>-<br>-<br>-<br>-<br>-<br>-<br>-<br>-<br>-<br>-<br>-<br>-<br>-<br>-<br>-<br>- | 12-<br>9-<br>6-<br>3-<br>-<br>-<br>-<br>-<br>-<br>-<br>-<br>-<br>-<br>-<br>-<br>-<br>-<br>-<br>-<br>- | 12-<br>9-<br>3-<br>0-<br>-3-<br>-3-<br>-9-<br>-9-<br>-12- | 12-<br>9-<br>3-<br>3-<br>-3-<br>-9-<br>-3-<br>-9-<br>-12- | 12-<br>9-<br>6-<br>3-<br>0-<br>-3-<br>-6-<br>-9-<br>-12- | 12-<br>9-<br>6-<br>3-<br>0-<br>-3-<br>-6-<br>-9-<br>-12- | 12-<br>9-<br>6-<br>3-<br>-<br>-<br>-<br>-<br>-<br>-<br>-<br>-<br>-<br>-<br>-<br>-<br>-<br>-<br>-<br>- | 12-<br>9-<br>6-<br>3-<br>-<br>-<br>3-<br>-<br>-<br>-<br>-<br>-<br>-<br>-<br>-<br>-<br>-<br>-<br>-<br>- | 12-<br>9-<br>6-<br>3-<br>-3-<br>-3-<br>-6-<br>-9-<br>-12- | 12-<br>9-<br>3-<br>0-<br>-3-<br>-6-<br>-9-<br>-12- |
| Bypa | ss 🗖                                                     |                                                                                                    |                                                                                                    |                                                           |                                                           |                                                          |                                                          |                                                                                                    |                                                                                                    |                                                           |                                                    |

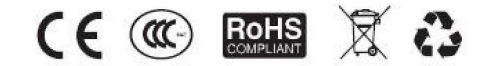

@Copyright 2022. All Rights Reserved.

DATEQ International B.V. De Paal 37, 1351 JG Almere, Netherlands Tel: + 31 36 5472222 E-mail: info@dateq.nl Internet: www.dateq.nl Chamber of Commerce: 84615559